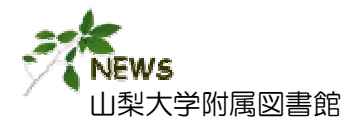

図書館ニュース

No. 17 2009. 4

知識探索サイト『ジャパンナレッジ』が 2009年4月1日、リニューアルしました

辞書・辞典をWEBで簡単検索

# JapanKnowledge Classic

ジャパンナレッジ クラシッ

http://na.jkn21.com/

ジャパンナレッジ クラシック ジャパンナレッジ クラシックは、約20のコンテンツ (百科事典・辞典や東洋文庫など)を一括で検索で きる知識データベースです。また映像や音楽のマル チメディアコンテンツも楽しめます。 新機能/変更 🏧 1. 画面が新しくリニューアル (→p. 2) 2. 詳細検索/個別検索が新たにリリース (→p. 3,4) 3. コンテンツに『字通』が新たに追加 4. 『東洋文庫』・『誰でも読める日本史年表』・ 『マルチメディア』も一括検索可能に変更 ※ 学内ネットワークから利用してください。 利用方法 ※ 同時利用アクセス数は、1です。 附属図書館HP(http://www.lib.yamanashi.ac.jp/) ♪山梨大学附属図書館 THE UNIVERSITY OF VAMAANAGE HERA MyLibrary DD-COMMICSANT NEL MAAT COM CORCER -BoldBar

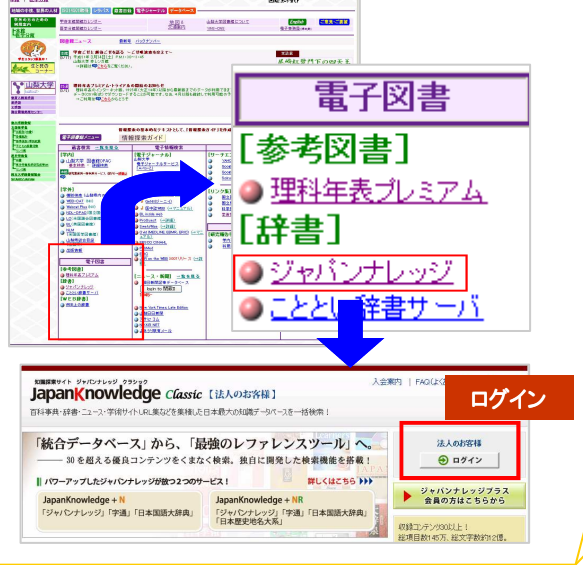

## ≤ 収録コンテンツ

| 事典·辞典   | 日本大百科全書(ニッポニカ)        |
|---------|-----------------------|
|         | デジタル大辞泉               |
| NEW !!  | 字通                    |
|         | 数え方の辞典                |
| 歴史      | 誰でも読める日本史年表           |
| 英語辞典    | ランダムハウス英和大辞典          |
|         | プログレッシブ英和中辞典          |
|         | プログレッシブ和英中辞典          |
|         | Web版·最新英語情報辞典         |
|         | Encyclopedia of Japan |
|         | COUBUILD英英辞典          |
|         | CAMBRIDGE英英辞典         |
| 用語      | 情報·知識 imidas (最新版)    |
|         | 現代用語の基礎知識(最新版)        |
| 人名      | 日本人名大辞典               |
|         | JK Who's Who          |
| 会社情報    | 会社四季報(最新版)            |
| 記事      | 週刊エコノミスト(最新1年分)       |
|         | NNA:アジア&EU国際情報        |
| 文庫      | 東洋文庫                  |
| マルチメディア | RandMcNally世界地図       |
|         | 映像記録                  |
|         | 大自然ビデオライブラリ           |
|         | ミュージックライブラリ など        |

お問い合わせ先: 山梨大学附属図書館 (本館) 情報サービスグループ 内線: 8066 MAIL: serv@yamanashi.ac.jp

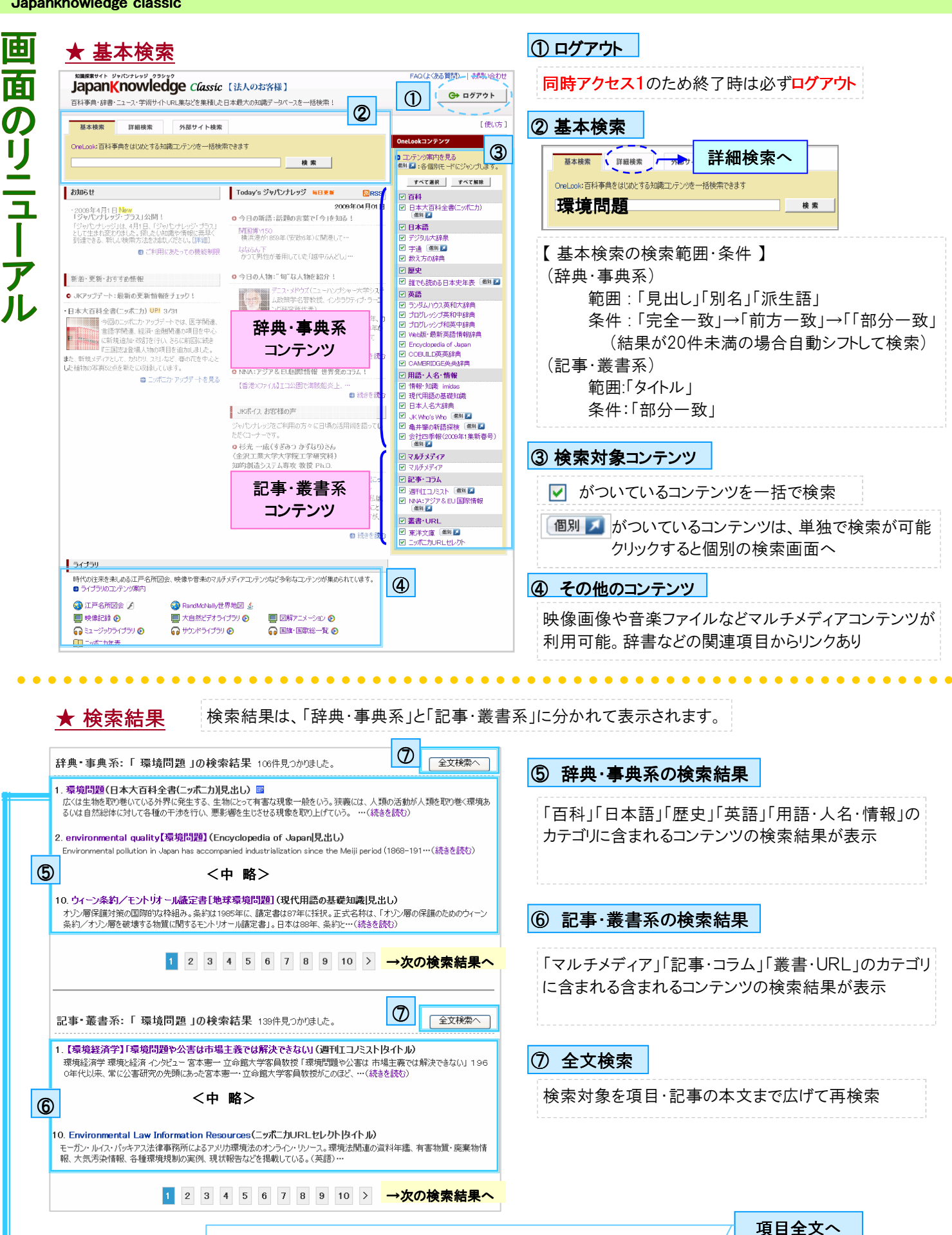

項目 ( 掲載資料 | 項目が含まれる部分) 1 (環境問題(日本大百科全書(ニッポニカ)見出し) 回 🔶 リンクコンテンツあり

広くは生物を取り巻いている外界に発生する、生物にとって有害な現象一般をいう。狭義には、人類の活動が人類を取り巻く環境あ るいは自然総体に対して各種の干渉を行い、悪影響を生じさせる現象を取り上げていう。 ・・・((続きを読む))

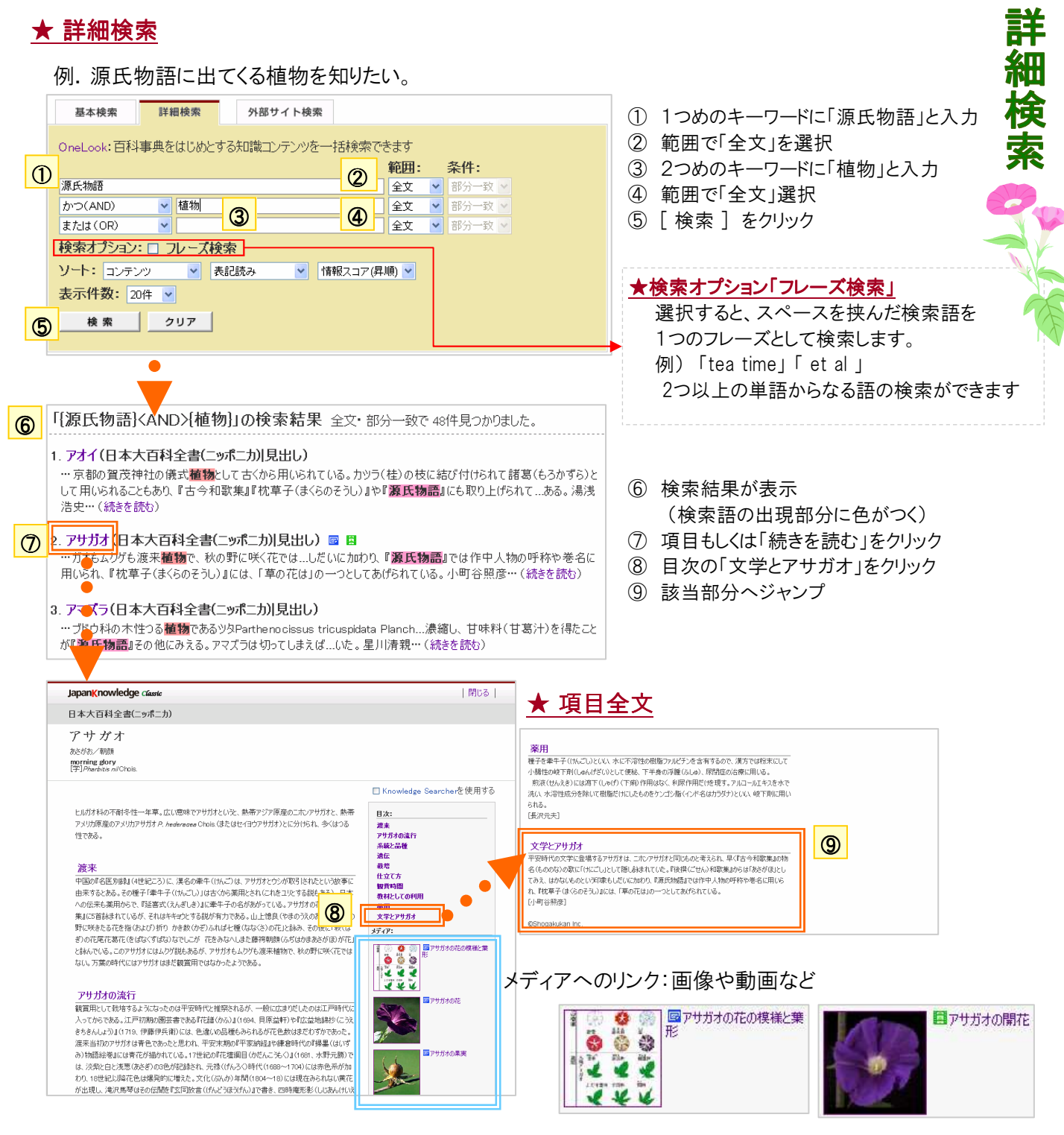

### ★ 範囲について

見出し・別名・派生語:コンテンツのカテゴリ「百科」「日本語」「歴史」「英語」「用語・人名・情報」が対応 タイトル:コンテンツのカテゴリ「マルチメディア」「記事・コラム」「叢書・URL」が対応 索引・全文:すべてのコンテンツが対応

#### ★ 条件について 例)中島で検索した場合 完全一致:入力した言葉と完全に一致する項目を検索 -━▶ 中鳥 前方一致:入力した言葉で始まる項目を検索 ▶ 中島・中島川 など 後方一致:入力した言葉で終わる項目を検索 ▶ 中島·越中島·川中島 部分一致:入力した言葉が含まれる項目を検索 ▶ 中島・中島川・越中島・川中島・川中島の戦い

Japanknowledge classic

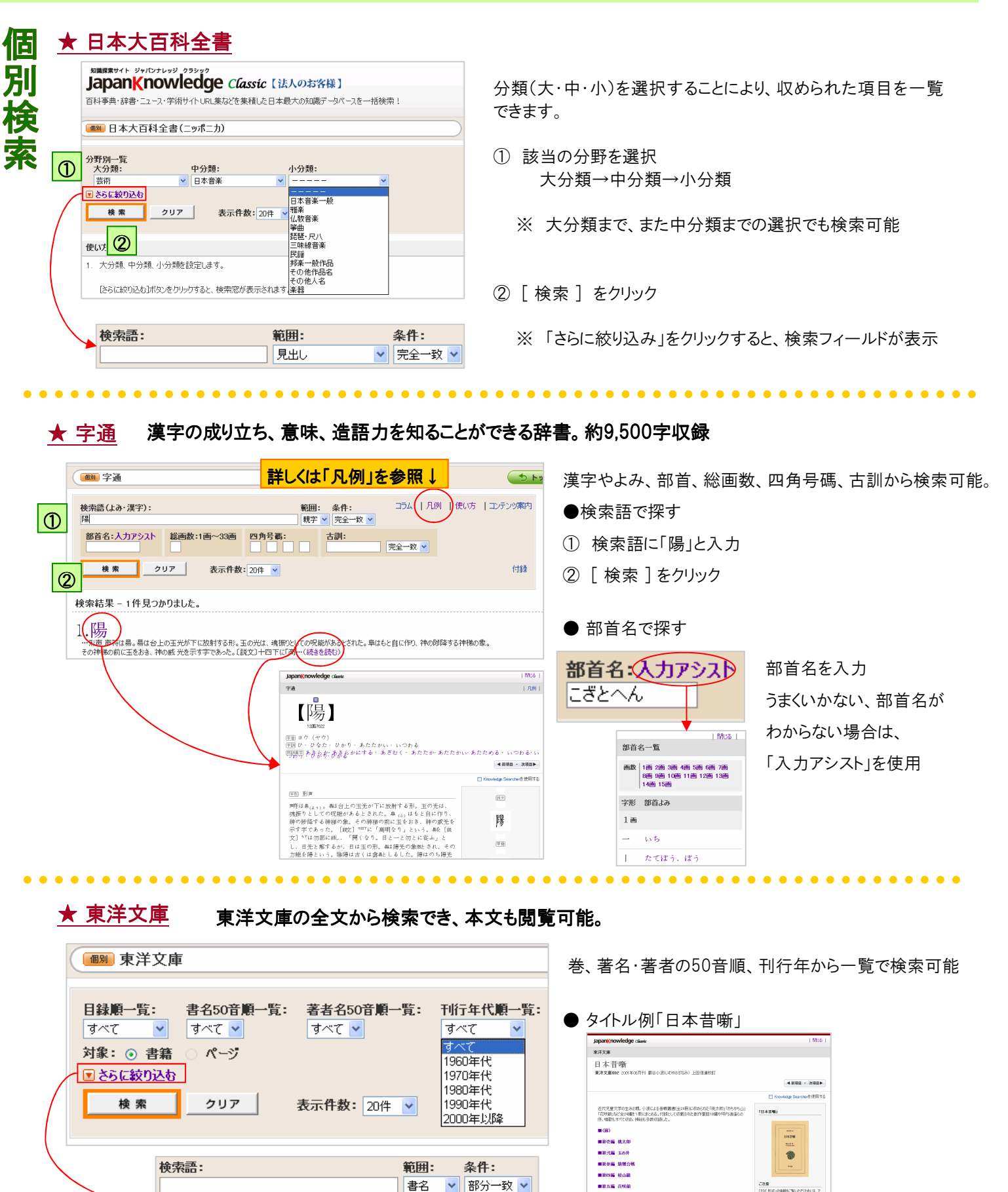

参考)本館2F文庫新書書架に、冊子も所蔵しています。

#### ※基本・詳細検索に戻る場合は、右上の

かつ(AND)

かつ(AND)

🔺 戻る

¥

¥

部分一致 🗸

▼ 部分一致 ▼

書名

書名

¥

その他の個別検索は、各凡例などをご参照ください。質問・疑問は図書館へ